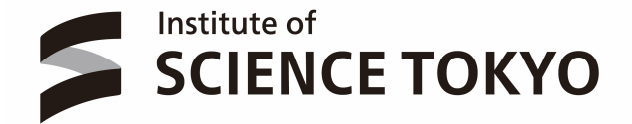

# 東京科学大学 学修ポートフォリオシステム 国際経験/海外留学 認定機能 操作説明書 (学生用)

2025年1月更新

| 1 | 注意事項                                                                                                    | 1             |
|---|----------------------------------------------------------------------------------------------------|---------------|
|   | 1-1 推奨ブラウザ                                                                                              | 1             |
| 2 | 概要                                                                                                    | 1             |
|   | 2-1 東京科学大学学修ポートフォリオシステム 国際経験/海外留学 認定機能とは                                                                | 1             |
|   | 2-2 主な作業手順                                                                                              | 1             |
| 3 | 画面構成                                                                                                    | 2             |
| - |                                                                                                    | _             |
|   | <b>3-1</b> ダッシュボード画面(国際経験・海外留学パネル)                                                                      | 2             |
|   | <ul> <li>3-1 ダッシュボード画面(国際経験・海外留学パネル)</li> <li>3-2 国際経験/海外留学 一覧画面</li> </ul>                             | $\frac{2}{4}$ |
|   | <ul> <li>3-1 ダッシュボード画面(国際経験・海外留学パネル)</li> <li>3-2 国際経験/海外留学 一覧画面</li> <li>3-3 国際経験/海外留学 入力画面</li> </ul> | 2<br>4<br>5   |

## 1 注意事項

1-1 推奨ブラウザ

#### PC

Microsoft Edge(最新版) Google Chrome(最新版) Mozilla Firefox(最新版) Safari (最新版)

2 概要

### 2-1 東京科学大学学修ポートフォリオシステム 国際経験/海外留学 認定機能とは

学生の国際経験/海外留学経験内容を申請し、申請内容に対してアカデミック・アドバイザーや指導教員による認定を 受ける機能です。

#### 2-2 主な作業手順

※各画面の詳細は「3.画面構成」をご確認ください。

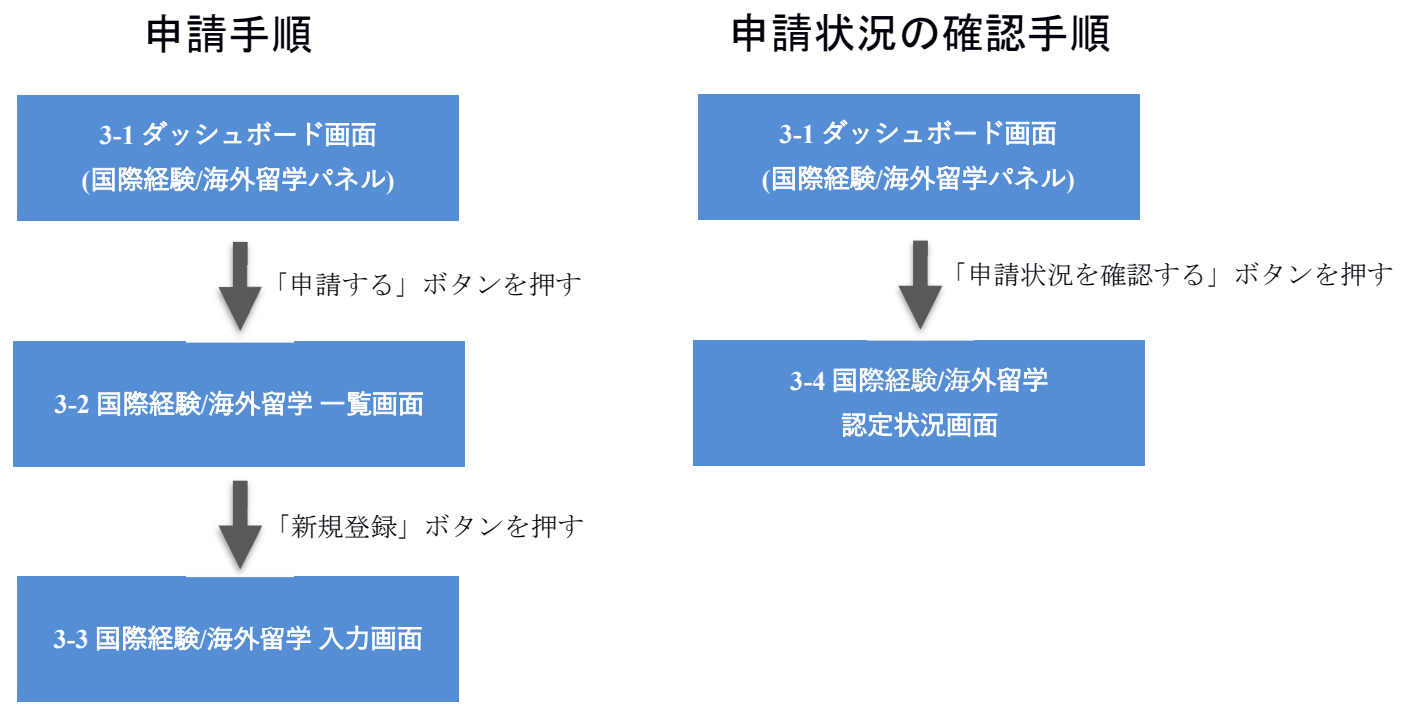

「申請」ボタンを押す

## 3 画面構成

3-1 ダッシュボード画面(国際経験・海外留学パネル)

| 回照経線 和認在         ① 自時状況を確認する         ③           国際経験の認定を受けるには、国際経験(国際的な活動)の認定、海外留学の認定、グローバル理工人コースのいずれかの磁の修了(令和5年度入学生まで)、国際経験取得認定科目の層後、のいずれから速たすみ必要があります。<br>国際経験の記録         ●           国際経験の記定を受けるには、工力テジェック・アドバイザーまたは<br>描述教員に認定申請をしてください。         ●         ●         ●         ●         ●         ●         ●         ●         ●         ●         ●         ●         ●         ●         ●         ●         ●         ●         ●         ●         ●         ●         ●         ●         ●         ●         ●         ●         ●         ●         ●         ●         ●         ●         ●         ●         ●         ●         ●         ●         ●         ●         ●         ●         ●         ●         ●         ●         ●         ●         ●         ●         ●         ●         ●         ●         ●         ●         ●         ●         ●         ●         ●         ●         ●         ●         ●         ●         ●         ●         ●         ●         ●         ●         ●         ●         ●         ●         ●         ●         ●         ●         ●         ●         ●         ●         ●         ●         ●         ● </th <th>S 🏚 🗉</th> <th>国際経験・海外留学</th> <th>☞ 申請する</th> <th></th> <th></th> | S 🏚 🗉                                     | 国際経験・海外留学                                                                                | ☞ 申請する                                                              |   |                  |
|----------------------------------------------------------------------------------------------------|-------------------------------------------|------------------------------------------------------------------------------------------|---------------------------------------------------------------------|---|------------------|
| 国際経験の認定を受けるには、国際経験(国際的な活動)の認定、海外留<br>学の認定、グローバル理エ人コースのいずれかの級の修了(令和5年度入学<br>生まで)、国際経験知得認定料目の優修。のいずれかを満たす必要があり<br>古家経験の記録               副際経験の記録           「国際経験の記録              風終更新日: 2024/02/09<br>詳細を見る           「知田 ニューヨーク              般更新日: 2024/02/09<br>詳細を見る           「知田 ULLA, CALTECH              最終更新日: 2024/02/09<br>詳細を見る          「知田 ULA, CALTECH              最終更新日: 2024/02/09<br>詳細を見る          「知田 ULA, CALTECH              最終更新日: 2024/02/09<br>詳細を見る          「知田 ULA, CALTECH              最終更新日: 2024/02/09<br>詳細を見る          「知田 ULA, CALTECH              最終更新日: 2024/02/09<br>詳細を見る          「知田 ULA, CALTECH              最終更新日: 2024/02/09<br>詳細を見る          「知田 大申請<br>上版              和申請          「女田 日              日         「水申請<br>上版              来申請          「田田 一              2<br>1111/101              7月812<br>1111/101              7月813<br>11111/101         「 下和目 1<br>11111/101              12<br>11111/101              11111111         「 「 「 「 不和目 1<br>11111/101              1111111         「 「 一 11111111              2         「 「 一 11111111              2                                                                                                    | 国際経験 考                                    | <b>长認定</b>                                                                               | ▶ 申請状況を確認する                                                         |   |                  |
| 国際経験の記録       ●       ●       ●       ●       ●       ●       ●       ●       ●       ●       ●       ●       ●       ●       ●       ●       ●       ●       ●       ●       ●       ●       ●       ●       ●       ●       ●       ●       ●       ●       ●       ●       ●       ●       ●       ●       ●       ●       ●       ●       ●       ●       ●       ●       ●       ●       ●       ●       ●       ●       ●       ●       ●       ●       ●       ●       ●       ●       ●       ●       ●       ●       ●       ●       ●       ●       ●       ●       ●       ●       ●       ●       ●       ●       ●       ●       ●       ●       ●       ●       ●       ●       ●       ●       ●       ●       ●       ●       ●       ●       ●       ●       ●       ●       ●       ●       ●       ●       ●       ●       ●       ●       ●       ●       ●       ●       ●       ●       ●       ●       ●       ●       ●       ●       ●       ●       ●       ●                                                                                                    | 国際経験の<br>学の認定、<br>生まで)、<br>ます。国際<br>指導教員に | 認定を受けるには、国際経験(国<br>グローバル理工人コースのいずれ<br>国際経験取得認定科目の履修、の<br>経験と海外留学については、アカ<br>認定申請をしてください。 | 際的な活動)の認定、海外留<br>かの級の修了(令和5年度入学<br>ゆいずれかを満たす必要があり<br>デミック・アドバイザーまたは |   |                  |
|                                                                                                    | 国際経験                                      | の記録                                                                                      |                                                                     |   |                  |
| 「「「」」サンフランシスコ 最終更新日: 2024/02/09         詳細を見る         「「「」」 UCLA, CALTECH 最終更新日: 2024/02/09         詳細を見る         「「」」 UCLA、CALTECH 最終更新日: 2024/02/09         詳細を見る         「「」」 UCLA 定然更新日: 2024/02/09         詳細を見る         「「」」 UCLA 定然更新日: 2024/02/09         詳細を見る         「「」」 UCLA 定報目: 2024/02/09         詳細を見る         「「「」」 (」」 (」」 (」」 (」」 (」) (二」 (」) (二」 (二」 (二」 (二」 (二」 (二」 (二」 (二」 (二」 (二」                                                                                                    | <u>申請中</u> 二<br>詳細を見                      | -ューヨーク<br>ろ                                                                              | 最終更新日: 2024/02/09                                                   |   | 4                |
| 詳細を見る         海外留学の記録         ● 通野 UCLA, CALTECH                                                                                                    | 未申請サ                                      | シフランシスコ                                                                                  | 最終更新日: 2024/02/09                                                   |   |                  |
| 海外留学の記録         単語       UCLA, CALTECH       最終更新日: 2024/02/09         詳細を見る         近回       UCLA       最終更新日: 2024/02/09         詳細を見る       日本市市       中級       木申請         上級       木申請       上級       木申請         上級       木申請       上級       木申請         上級       木申請       1       1         1TTX100       デモ科目3       2       1         1TTX101       デモ科目3       2       1         1TTX102       デモ科目3       2       1         1TTX103       デモ科目3       2       1         1TTX103       デモ科目3       2       1         1TTX104       デモ科目3       2       1         1TTX104       デモ科目5       2       1                                                                                                    | 詳細を見                                      | 3                                                                                        |                                                                     |   |                  |
| 第細年見る       最終更新日: 2024/02/09         詳細を見る       最終更新日: 2024/02/09         詳細を見る       予細を見る         グローバル理工人育成コース       グローバル理工人育成コース         初級       本申請         上級       未申請         上級       未申請         上級       未申請         近日       修得済単位数         「ITT.X100 デモ科目1       2         ITT.X101 デモ科目3       2         ITT.X102 デモ科目4       1         ITT.X103 デモ科目4       1         ITT.X103 デモ科目5       2                                                                                                    | 海外留学                                      | の記録                                                                                      |                                                                     | - |                  |
| ま中語             ・             ・                                                                                                    | <del>申請中</del> し<br>詳細を見                  | CLA, CALTECH                                                                             | 最終更新日: 2024/02/09                                                   |   |                  |
| 評細を見る         グローバル理工人育成コース         初級       朱申請         中級       朱申請         上級       朱申請         上級       朱申請         上級       朱申請         上級       朱申請         上級       朱申請         近し       大申請         上級       朱申請         上級       朱申請         「コの() 「七科目1       2         11T.X100       ブ七科目1         11T.X101       ブ七科目2         11T.X102       ブ七科目3         11T.X103       ブ七科目5                                                                                                    | 未申請し                                      | ICLA                                                                                     | 最終更新日: 2024/02/09                                                   |   |                  |
| グローバル理工人育成コース       初級       未申請       1       1       1       1       1       1       1       1       1       1       1       1       1       1       1       1       1       1       1       1       1       1       1       1       1       1       1       1       1       1       1       1       1       1       1       1       1       1       1       1       1       1       1       1       1       1       1       1       1       1       1       1       1       1       1       1       1       1       1       1       1       1       1       1       1       1       1       1       1       1       1       1       1       1       1       1       1       1       1       1       1       1       1       1       1       1       1       1       1       1       1       1       1       1       1       1       1       1       1       1       1       1       1       1       1       1       1       1       1       1       1       1       1       1       1                                                                                                    | 詳細を見                                      | 6                                                                                        |                                                                     |   |                  |
| 初級       未申請         中級       未申請         上級       未申請         上級       未申請         上級       未申請         上級       未申請         国際経験取得認定科目       修得済単位数         TIT.X100       デモ科目1       2         TIT.X101       デモ科目2       1         TIT.X102       デモ科目3       2         TIT.X103       デモ科目4       1         ITT.X104       デモ科目5       2                                                                                                    | グローバ                                      | ル理工人育成コース                                                                                |                                                                     | - |                  |
| 中級       未申請         上級       未申請         上級       未申請         国際経験取得認定科目       修得済単位数         TIT.X100       デモ科目1       2         TIT.X100       デモ科目2       1         TIT.X102       デモ科目3       2         TIT.X103       デモ科目4       1         TIT.X104       デモ科目5       2                                                                                                    | 初級                                        | 未申請                                                                                      |                                                                     |   | $\overline{(5)}$ |
| 上級       未申請         国際経験取得認定科目       修得済単位数         TIT.X100       デモ科目1       2         TIT.X101       デモ科目2       1         TIT.X102       デモ科目3       2         TIT.X103       デモ科目4       1         TIT.X104       デモ科目5       2                                                                                                    | 中級                                        | 未申請                                                                                      |                                                                     |   |                  |
| 国際経験取得認定科目           利目コード         科目名         修得済単位数           TIT.X100         デモ科目1         2           TIT.X101         デモ科目2         1           TIT.X102         デモ科目3         2           TIT.X103         デモ科目4         1           TIT.X104         デモ科目5         2                                                                                                    | 上級                                        | 未申請                                                                                      |                                                                     |   |                  |
| 科目コード科目名修得済単位数TIT.X100デモ科目12TIT.X101デモ科目21TIT.X102デモ科目32TIT.X103デモ科目41TIT.X104デモ科目52                                                                                                    | 国際経験                                      | 取得認定科目                                                                                   |                                                                     |   |                  |
| TIT.X100     デモ科目1     2       TIT.X101     デモ科目2     1       TIT.X102     デモ科目3     2       TIT.X103     デモ科目4     1       TIT.X104     デモ科目5     2                                                                                                    | 科目コード                                     | 科目名                                                                                      | 修得済単位数                                                              |   |                  |
| TIT.X101       デモ科目2       1         TIT.X102       デモ科目3       2         TIT.X103       デモ科目4       1         TIT.X104       デモ科目5       2                                                                                                    | TIT.X100                                  | デモ科目1                                                                                    | 2                                                                   |   | $\widehat{6}$    |
| TIT.X102       デモ科目3       2         TIT.X103       デモ科目4       1         TIT.X104       デモ科目5       2                                                                                                    | TIT.X101                                  | デモ科目2                                                                                    | 1                                                                   |   |                  |
| TIT.X103     デモ科目4     1       TIT.X104     デモ科目5     2                                                                                                    | TIT.X102                                  | デモ科目3                                                                                    | 2                                                                   |   |                  |
| TIT.X104     デモ科目5     2                                                                                                    | TIT.X103                                  | デモ科目4                                                                                    | 1                                                                   |   |                  |
|                                                                                                    | TIT.X104                                  | デモ科目5                                                                                    | 2                                                                   |   |                  |

| 画面番号 | 説明                                                                                                    |
|------|----------------------------------------------------------------------------------------------------|
|      | ボタンを押すと、「国際経験/海外留学 一覧画面」へ移動します。                                                                                                    |
| 2    | 国際経験の認定状況を表示します。以下の条件が一つでも該当する場合「認定済」と表示<br>されます。<br>・「国際経験の記録」や「海外留学の記録」に認定済のものがある<br>・「グローバル理工人育成コース」に承認済のものがある<br>・「国際経験取得認定科目」に1つ以上科目が表示されている |
| 3    | ボタンを押すと、「国際経験/海外留学 認定状況画面」へ移動します。                                                                                                    |

東京科学大学学修ポートフォリオシステム 国際経験/海外留学 認定機能 操作説明書(学生用)

| (4) | 国際経験/海外留学の登録済み内容が表示されます。                              |
|-----|-------------------------------------------------------|
| 5   | グローバル理工人育成コースの各承認状況が表示されます。<br>2024年度以降の入学生には表示されません。 |
| 6   | 国際経験取得認定科目の修得済単位数が表示されます。                             |

### 3-2 国際経験/海外留学一覧画面

| E登録されている                     | る国際経験/海外留学情報          | <b>&amp;が一覧で表示されます。</b> |         |              |
|------------------------------|-----------------------|-------------------------|---------|--------------|
| ortfolio <mark>S</mark> yste | 🎢 🖀 🌩 - 🛔 16_00001 東工 | 太郎                      |         | 日本語 English  |
| 🗈 国際経験                       | ・海外留学                 |                         |         | < ダッシュボードに戻る |
| 国際経験・海外留学の記                  | 禄                     |                         |         |              |
| 国際経験 :                       | 下記の「海外留学」は            | □該当しない、国際的な活動           | をした場合は、 | 登録しましょ       |
| 主たる経験 国名                     | 主たる経験 先・機関            | 経験期間                    | 認定状況    |              |
| アメリカ合衆国                      | ニューヨーク                | 2016/03/07 ~ 2016/03/14 | 申請中     | 《削除          |
| アメリカ合衆国                      | サンフランシスコ              | 2016/03/07 ~ 2016/03/14 | 未申請     | (削除) 『編集     |
| 海外留学: 曾                      | 留学(「留学願」を摂            | <b>昆出)した場合は登録しまし</b>    | ょう。 (2) | ● 新規登録       |
| 主たる国名                        | 主たる留学先・機関             | 留学期間                    | 認定状況    |              |
| アメリカ合衆国                      | UCLA, CALTECH         | 2015/08/03 ~ 2015/08/31 | 申請中     | × 削除 III 詳細  |
| アメリカ合衆国                      | UCLA                  | 2013/08/14 ~ 2013/08/30 | 未申請     | × 削除 🕑 編集    |
|                              |                       |                         | <       | ダッシュボードに戻る   |

| 画面番号       | 説明                                                                                                    |
|------------|----------------------------------------------------------------------------------------------------|
| $\bigcirc$ | ボタンを押すと、入力画面へ移動します。                                                                                                    |
| 2          | <ul> <li>認定状況について</li> <li>認定状況は未申請、申請中、差戻、認定済があります。</li> <li>未申請: 2024/03以前に登録した内容にのみ表示されます。「編集」から申請を行いましょう。</li> <li>申請中:新規登録を行うと「申請中」になります。</li> <li>差戻:教員から修正依頼等がある場合に表示されます。</li> <li>認定済:申請内容が認定された場合に表示されます。</li> <li>創除ボタンについて</li> <li>削除は認定状況が「差戻」の場合のみ可能です。</li> <li>詳細ボタンについて</li> <li>申請中や認定済の場合にのみ「詳細」ボタンが表示されます。詳細ボタンは申請内容の閲覧のみ可能な画面へ移動します(申請内容の編集はできません)</li> </ul> |

東京科学大学学修ポートフォリオシステム国際経験/海外留学認定機能操作説明書(学生用) 3-3 国際経験/海外留学入力画面

以下、国際経験の入力画面です。海外留学の入力画面とほぼ同様の構成になります。

| 1  | Portfolio Syste | em 🖷 🌣 - 🛛             | 16_00001 東工 太郎                                      | 日本語 English |
|----|-----------------|------------------------|-----------------------------------------------------|-------------|
|    | 国際経験 未申請        |                        |                                                     |             |
|    | 主たる             | 5経験地域 必須               | 海外                                                  |             |
|    | 主たる             | 5経験国名 必須               | <選択してください> ・                                        |             |
|    | 主たる経験           | 検 先・機関 <mark>必須</mark> |                                                     |             |
|    |                 | 経験内容 必須                | <選択してください> ・                                        |             |
|    | 経験期間            |                        |                                                     |             |
| (1 |                 | 開始日 逐須                 |                                                     |             |
|    |                 | 終了日 必須                 |                                                     |             |
|    | 將至馬             | 会記録概要 🔗 🔊              | ※ 経験の概要を記入してください。経験が複数ある場合は、概要や期間等、詳細を記入して<br>ください。 |             |
|    |                 |                        |                                                     |             |
|    |                 |                        |                                                     |             |
|    |                 | コメント                   | ※ 記入されたコメントは教員が確認します。必要であれば記入しましょう。                 |             |
|    |                 |                        | また、申請者および教員のコメント履歴は、認定状況画面 で確認できます。                 |             |
|    |                 |                        | 1                                                   |             |
|    | レポート参照          |                        |                                                     |             |
| (2 |                 | 14. 国际控驶」)力站           | 豆球へれている場合、リングチョマとかできます。 参照対象のレバードを進入してへたらい。         | ~           |
|    | 別のレポートを追加す      | 13                     |                                                     |             |
|    | ● キャンセル         |                        | 3                                                   | ■ 申請        |
|    | 画面番号            | 説明                     |                                                     |             |
|    |                 | 各項目に従                  | って入力します。「必須」ラベルの欄は入力必須です。                           |             |
|    | $\bigcirc$      | 「レポート<br>ろ場合にの         | 参照」は本申請内容と「レポート機能」に登録しているレポー<br>み使用する機能です           | トとの関連があ     |
|    | <u> </u>        | 関連するレ                  | ポートが存在しない場合は未指定で問題ありません。                            |             |
|    | 3               | 申請を行い<br>申請ボタン         | ます。<br>を押すと、翌日朝に担当教員へメール通知が行われます。                   |             |

|                                                                                                    |                                        | i詰中です。し | ~<br>」ばらくお待ちください。 |     |                |
|----------------------------------------------------------------------------------------------------|----------------------------------------|---------|-------------------|-----|----------------|
| 海外                                                                                                    |                                        |         |                   |     |                |
| 主たる経験 国名                                                                                                    | ;                                      | メント     |                   |     |                |
| アメリカ合衆国                                                                                                    |                                        |         |                   |     | 2024/01/11 09: |
| 経験内容                                                                                                    | U                                      |         |                   | 申請中 |                |
| 1. 全学, 各学院・系, コースでプログラム化さ                                                                                   | れたもの 教                                 | 如何 ITN  | 2024/01/11 11:56  |     |                |
| プログラム名                                                                                                    |                                        | xxxを修正し | てください。            |     |                |
| 派遣交換留学                                                                                                    |                                        | 差戻      |                   |     |                |
| 経験期間                                                                                                    |                                        |         |                   |     | 2024/01/11 11: |
| 2016/03/07 ~ 2016/03/14                                                                                     |                                        |         |                   | 申請中 |                |
| 経験記録 概要                                                                                                    |                                        |         |                   |     |                |
| 研究関係の用務で現地で調査を行った。一日目と<br>会社に訪問し、研究者及び役職者と意見交換を行<br>と四日目は●●研究所に訪問し、現場を見て回り、<br>組みなどを学んだ。百聞は一見に如かず、非常に<br>た。 | :二日目は、●●<br>行った。三日目<br>研究体制や仕<br>収穫があっ |         |                   |     |                |

| 画面番号       | 説明                                                                             |
|------------|--------------------------------------------------------------------------------|
| $\bigcirc$ | 学生と教員のコメントや申請状況を時系列に表示します。                                                     |
| 2          | 学生が教員に対して補足説明などが必要な場合は追加でコメントを登録することができます。<br>コメントを登録すると、翌日朝に担当教員へメール通知が行われます。 |